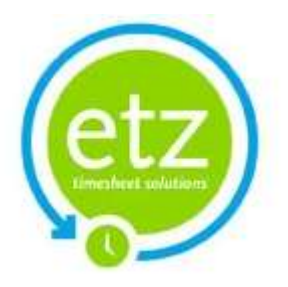

# AWR Guide

# How to implement AWR on Etz

Etz Support Team March 2012

This document explains how to enable the new AWR functions and ensure your Etz Timesheet Solution system is compliant with Agency Workers Regulations from 1st October 2011.

# Contents

| Introduction                     |
|----------------------------------|
| AWR Settings and Configuration3  |
| Agency Details, Agency Info Page |
| AWR Grouping Sequencing4         |
| Configuration5                   |
| AWR Cut Off5                     |
| AWR Lapse Time5                  |
| AWR Start Date                   |
| AWT Timesheet Status5            |
| AWR Warning Weeks                |
| Applying AWR6                    |
|                                  |
| Candidate Entry                  |
| AWR Flag                         |
| AWR Flag                         |
| Candidate Entry                  |
| Candidate Entry                  |
| Candidate Entry                  |
| Candidate Entry                  |
| Candidate Entry                  |
| Candidate Entry                  |
| Candidate Entry                  |
| Candidate Entry                  |

# Introduction

This guide is designed to provide existing customers with instructions on how to enable the new AWR-compliant features within Etz.

Please note that if you wish to use these functions within your system there are a number of settings you must check yourself as we cannot enable them automatically on your behalf, therefore it is your responsibility to ensure these are in place and set correctly.

We advise the following sections of this guide are read carefully and if you have any further queries on implementing the AWR options on your system then please contact our Support Team, preferably by logging your query via the 'Support' option on your system (this drops into our central system which is constantly monitored by a support technician) and your query will be dealt with promptly:

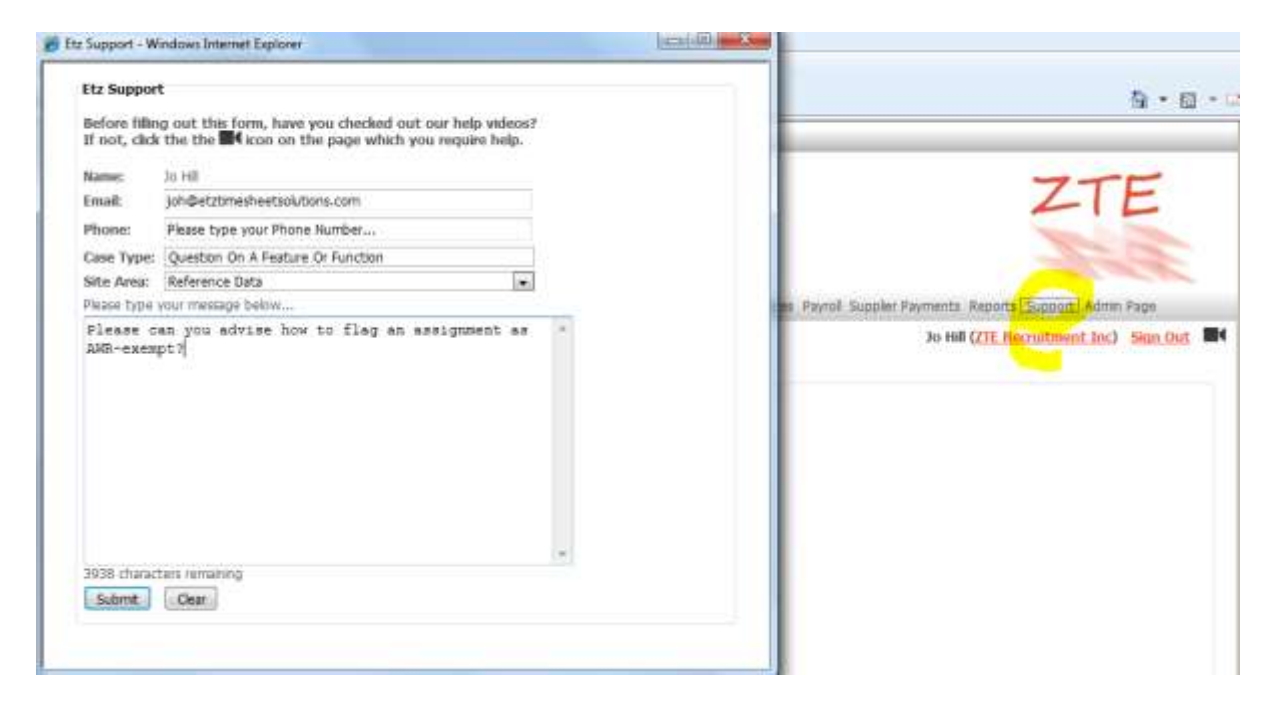

If you should require further information on the Agency Workers Regulations please refer to the Department for Business Innovation and Skills (BIS) guidance on the following link as we are unable to provide advice:

http://www.bis.gov.uk/assets/biscore/employment-matters/docs/a/11-949-agency-workersregulations-guidance

# **AWR Settings and Configuration**

# **Agency Details, Agency Info Page**

The first item to check on your system is the 'AWR Rule' held within the Agency Info Page (Reference Data, Agency Details):

| Remittance Contact | Contractor Payments           | Remittance Phone | 020 9999 9999                 |
|--------------------|-------------------------------|------------------|-------------------------------|
| From Email         | joh@etztimesheetsolutions.com | Post Email       | joh@etztimesheetsolutions.com |
| Open Accounts:     |                               |                  |                               |
| Environment        |                               | Payroll No       |                               |
| Company No         | 9999                          | AWR Rule         | Client                        |
|                    |                               |                  |                               |

The AWR Rule determines if the functions are to be used at all and if so, how they are applied. The options within this setting are as follows:

- Not Applicable select this option if you DO NOT wish to apply AWR to your system
- Client select this option if you wish the AWR grouping to be by client, i.e. if a candidate has worked several assignments for the same client these will be grouped for the purposes of AWR
- Sales Ledger Code select this option if you wish grouping to be applied by client but you
  have several individual records for the same client that share the same sales ledger code (so
  if a candidate has worked assignments for both 'Matthews Trust' clients below these would
  be grouped together for the purposes of AWR):

| *** | LIVE | LICENS ON | N 10 10 10  | NEED BITELD                | IN EN IN A      | TAXMUTE             | BIT DIS                         |
|-----|------|-----------|-------------|----------------------------|-----------------|---------------------|---------------------------------|
|     |      | St. Code  | Eactor Code | Client                     | Hilling Contact | Address1            | Email                           |
| £,  | о,   | APRE1987  | 0574952     | APT Chanty                 | Mark Elison     | Old Tudor House     | mark.elison@etztme.com          |
| ŝ   | ٩,   | BRADB07   | 0820543     | Bradwell Brown Ltd         | Shela Dixon     | 12 High Street      | shela.dtion@etztme.com          |
| ê   | ٩,   | EA50293   | 0548478     | East Endway Hospital Trust | Jane Horton     | Nightingale House   |                                 |
| ŝ   | 9    | EUR0001   |             | Euro Client                | Accounts Pyable | NO 1                |                                 |
| ŧ   | 9    | 1000TM    |             | Matthews Trust             | James Brown     | 1                   |                                 |
| e   | 9    | NT0001    |             | Matthews Trust             | tan Smith       | 1                   |                                 |
| 2   | Q,   | TRUSTO    |             | NHS Trust                  |                 | Trust House         |                                 |
| ż   | 9    | NOR0034   | 058641      | Norton Jones Ltd           | Jule Smith      | 30-38 West Way      |                                 |
| e   | 9    | SM39876   |             | Smith Technologies         | Angela Brown    | Smith House         |                                 |
| 8   | 9    | SYS0706   | 0578623     | Systex Holdings            | 8il Highworth   | Real Trading Estate |                                 |
| ż   | Q.   | ZTE0001   | 878764      | ZTE Traning Solutions      | P Brown         | ZTE House           | iohilletztimesheetsolutions.com |

- **Parent Company** this is a new high-level grouping category that we have introduced to the system (not specifically for AWR). It allows the grouping of individual client records, for example you have several client records for the same client and wish to reflect they belong to the same Parent Company group. Please note more information is provided in Appendix A to this guide.
- Agency if this option is selected then AWR grouping will not be dependent on clients but will be applied per candidate, for example a candidate has 3 assignments, 1 for Client A and 2 for Client B and these 3 assignments will be categorised as one group for the purposes of AWR.

Important: Please log out and log back in again for these changes to take effect.

# **AWR Grouping Sequencing**

Also on the Agency Details, Agency Info page you will note a new sequencing for AWR:

| System Name                     | Timesheet Manager                     | URL                                | http://www.timesheetz.net  |                  |
|---------------------------------|---------------------------------------|------------------------------------|----------------------------|------------------|
| Branded URL                     | https://dev.timesheetz.net/Etz/Web/Lo | gn/Default.aspx?AgencyId=33&Hash=( | OghKPMLKdcO1u7bs36zQ%3d%3d |                  |
| Setup Mode                      | <b>E</b>                              | Auto Send Invoices                 |                            |                  |
| SMS Enabled                     |                                       | Queue Email Address                | 33                         |                  |
| Invoice Stylesheet              | InvoiceNewStyleVatPerLine             | Agency Mode                        | Agency                     |                  |
| Permanent Invoice<br>Stylesheet | InvoiceNewStylePerm                   | Case Management Id                 | 0012000000Yx2Nv            |                  |
| -100 <b>7</b> 07099320792099    |                                       | Sequence Numbers                   |                            |                  |
| Base Currency                   | GBP 💌                                 | Туре                               | Next Sequence Number       | Change           |
|                                 |                                       | Bill Invoice Number                | 100115                     | <u>Overwrite</u> |
|                                 |                                       | Pay Invoice Number                 | 100027                     | Overwrite        |
| Timesheet Fax No                | +44 (0)870 928 9843                   | Candidate Sequence                 | 1016                       | <u>Overwrite</u> |
|                                 |                                       | Awr Grouping Number                | 4                          | Overwrite        |

This does not need to be altered as it will be set to begin at '1' and is simply a unique identifier the system utilizes to number groups for AWR reporting and audit purposes .

# Configuration

The following settings will be applied by default to your system configuration:

| Agency Worker Regulations<br>Awr Cut Off Period Time Weeks | 12                  |
|------------------------------------------------------------|---------------------|
| Awr Lapse Time Weeks                                       | 6                   |
| Awr Start Date                                             | 01/10/2011 00:00:00 |
| Awr Timesheet Status Id CSV                                | 1,2,3,5,6           |
| Awr Warning Period Weeks                                   | 10                  |

#### **AWR Cut Off**

This is the number of weeks a candidate must work in order to qualify under the AWR regulations. Please note that the number of units worked in any given week is not relevant, therefore if a candidate only works 1 hour in a week this still counts.

#### **AWR Lapse Time**

This is the period in weeks that is used to link assignments, therefore if a candidate's assignment ends on 28<sup>th</sup> October and they begin another one on the 25<sup>th</sup> November these two assignments will be linked for the purposes of AWR.

#### **AWR Start Date**

This is the date when AWR will begin on your system, therefore if a candidate's assignment started on 1<sup>st</sup> September and is due to end on 31<sup>st</sup> December, timesheets from 1<sup>st</sup> October will be used for the purposes of AWR.

# **AWT Timesheet Status**

These codes represent timesheet status on the system and determine which timesheets are used for the purposes of AWR. The key to these status codes is as follows:

| 0 = Open               | 4 = Cancelled              |
|------------------------|----------------------------|
| 1 = Awaiting Image     | 5 = Awaiting Authorisation |
| 2 = Timesheet Received | 6 = Rejected               |
| 3 = Awaiting Approval  |                            |

# **AWR Warning Weeks**

This parameter determines when the system will warn you to any assignments coming up to the AWR non-compliant period. As default with AWR in place, all assignments will be compliant by default unless specifically marked as 'exempt' and the system will highlight those coming up to the cut off period.

If you wish to make any changes to these settings please notify the Support Team who will be happy to assist.

# **Applying AWR**

# **Candidate Entry**

#### **AWR Flag**

The Candidate Entry list now includes an AWR warning flag:

| N=                |                  |            |                               |                    | 1000 |             |
|-------------------|------------------|------------|-------------------------------|--------------------|------|-------------|
| Active Items Only | ABCDEI           | EGHIJI     | K L M N Q P Q R S T U V       | <u>W X Y Z ALL</u> |      |             |
| Payroll No NI     | Candidate        | User Name  | Email                         | Mobile No          | AWR  |             |
| 💰 🔍 NBACK         | Back, Neil       | neilb22    | JOH@etztimesheetsolutions.com | +447970254172      | 0    | X           |
| <b>x</b> Q,       | Booth , John     | johnb6     | joh@etztimesheetsolutions.com | +447914402571      | 0    | X           |
| 😫 🔍 0000009       | Carter, David    | davidc70   | joh@etztimesheetsolutions.com |                    | 0    | X           |
| <b>\$ Q</b>       | Cooper, Mark     | markc68    | timesheetz@hotmail.co.uk      | +447914402571      | 0    | X           |
| 😫 🔍 HIL098        | Hill , Joanne    | joanneh2   | joh@etztimesheetsolutions.com | +447914402571      | 0    | X           |
| <b>x</b> Q,       | Knight, Michael  | michaelk23 | joh@etztimesheetsolutions.com |                    | 0    | X           |
| <b>X </b> 1006    | Murray, Lorraine | lorrainem6 | joh@etztimesheetsolutions.com | +447914402571      | 0    | X           |
| 🗙 🔍 MYE0876       | Myers, Gill      | gillm4     | timesheetz@hotmail.co.uk      | +447914402571      | 0    | $\boxtimes$ |

- Green ticks indicate the candidate's live assignments are all AWR Compliant
- Amber hazards indicate the candidate has one or more live assignments that are approaching the AWR qualifying period (this is defaulted to warn you after the 10 week mark)
- **Red hazards** indicate the candidate has one or more live assignments that are non-AWR compliant, i.e have gone over the cut off period and have not been marked as AWR-compliant.

These statuses are also reflected on the AWR reporting which is covered later in this guide.

#### **AWR Grouping**

You will note the new AWR tab within the Candidate Entry screen:

# **Candidate Entry**

| Main Details           | Document Management New Starter AWR Grouping |
|------------------------|----------------------------------------------|
| User Name<br>Unique ID | joanneh2<br>1001                             |
| Agency Ref             | HIL098                                       |
| Payroll No             | HIL098                                       |
| Title                  | Mrs                                          |
| First Name             | Joanne                                       |
| Last Name              | Hill                                         |
| Date of Birth          | 250471                                       |
| Email                  | joh@etztimesheetsolutions.com                |
| Mobile No              | e.g. +447973123456                           |
| NI                     |                                              |
| Preferred Su           | oplier PAYE Candidate                        |
| Login Allowe           |                                              |
|                        |                                              |

#### Update Back

The AWR Grouping tab will detail all assignments for the candidate and will look like this example below initially after enabling the AWR settings:

| Ungrouped Assignments         If any items are ungrouped, they will be automatically grouped the next time the assignment is updated.         Id       Client Name       Start Date       End Date       First TS Start Date       Last TS End Date AWR Status         94953       ZTE Training Solutions (ID: 15257)       01/08/2011       31/12/2011       01/08/2011       31/08/2011       Pre Awr Image: Pre Awr Image: | e the assignment is updated.<br><b>S Start Date Last TS End Date AWR Status</b><br>01/08/2011 31/08/2011 Pre Awr | y will be automatically grouped the | ped Assignments<br>ems are ungrouped, they will | Ungroup<br>If any ite |
|----------------------------------------------------------------------------------------------------|----------------------------------------------------------------------------------------------------|-------------------------------------|-------------------------------------------------|-----------------------|
| If any items are ungrouped, they will be automatically grouped the next time the assignment is updated.         Id       Client Name       Start Date       End Date       First TS Start Date       Last TS End Date       AWR Status         94953       ZTE Training Solutions (ID: 15257)       01/08/2011       31/12/2011       01/08/2011       31/08/2011       Pre Awr          95896       ZTE Training Solutions (ID: 15257)       01/01/2012       01/02/2012       Pre Awr        Pre Awr          95968       Bradwell Brown Ltd (ID: 14528)       01/09/2011       31/01/2012       Pre Awr        Pre Awr                                                                                                    | e the assignment is updated.<br>S Start Date Last TS End Date AWR Status<br>01/08/2011 31/08/2011 Pre Awr        | y will be automatically grouped the | ems are ungrouped, they will                    | If any ite            |
| IdClient NameStart DateFind DateFirst TS Start DateLast TS End DateAWR Status94953ZTE Training Solutions (ID: 15257)01/08/201131/12/201101/08/201131/08/2011Pre AwrPre Awr95968ZTE Training Solutions (ID: 14528)01/09/201131/01/201210/02/2012Pre AwrPre AwrPre Awr                                                                                                    | S Start Date Last TS End Date AWR Status<br>01/08/2011 31/08/2011 Pre Awr                                        |                                     |                                                 |                       |
| 94953 ZTE Training Solutions (ID: 15257) 01/08/2011 31/12/2011       01/08/2011 31/08/2011       91/08/2011       91/08/2011       91/08/2011       91/08/2011       91/08/2011       91/08/2011       91/08/2011       91/08/2011       91/08/2011       91/08/2011       91/08/2011       91/08/2011       91/08/2011       91/08/2011       91/08/2011       91/08/2011       91/08/2011       91/08/2011       91/08/2011       91/08/2011       91/08/2011       91/08/2011       91/08/2011       91/08/2011       91/08/2011       91/08/2011       91/08/2011       91/08/2011       91/08/2011       91/08/2011       91/08/2011       91/08/2011       91/08/2011       91/08/2011       91/08/2011       91/08/2011       91/08/2011       91/08/2011       91/08/2011       91/08/2011       91/08/2011       91/08/2011       91/08/2011       91/08/2011       91/08/2011       91/08/2011       91/08/2011       91/08/2011       91/08/2011       91/08/2011       91/08/2011       91/08/2011       91/08/2011       91/08/2011       91/08/2011       91/08/2011       91/08/2011       91/08/2011       91/08/2011       91/08/2011       91/08/2011       91/08/2011       91/08/2011       91/08/2011       91/08/2011       91/08/2011       91/08/2011       91/08/2011       91/08/2011       91/08/2011       91/08/2011       91/08/2011       91/08/2011       91                                                                                                    | 01/08/2011 31/08/2011 Pre Awr 🌩                                                                                  | Start Date End Date                 | Client Name                                     | Id                    |
| 95896       2TE Training Solutions (ID: 15257) 01/01/2012 01/02/2012       Pre Awr          95968       Bradwell Brown Ltd (ID: 14528) 01/09/2011 31/01/2012       Pre Awr                                                                                                    |                                                                                                    | ID: 15257) 01/08/2011 31/12/2011    | ZTE Training Solutions (ID: 1                   | 94953 Z               |
| 95968 Bradwell Brown Ltd (ID: 14528) 01/09/2011 31/01/2012 Pre Awr 🌵                                                                                                    | Pre Awr 🌳                                                                                                    | ID: 15257) 01/01/2012 01/02/2012    | ZTE Training Solutions (ID: 1                   | 95896 Z               |
|                                                                                                    | Pre Awr 🌵                                                                                                    | ID: 14528) 01/09/2011 31/01/2012    | Bradwell Brown Ltd (ID: 14                      | 95968                 |
|                                                                                                    |                                                                                                    |                                     |                                                 | _                     |
| Grouped Assignments                                                                                                    |                                                                                                    |                                     | d Assignments                                   | Grouped               |
| No Grouped Assignments.                                                                                                    |                                                                                                    |                                     | iped Assignments.                               | No Grou               |

The system will check all assignments and update the grouping automatically (this is scheduled to occur once per day) when any Ungrouped Assignments will then move to the Grouped Assignments area as follows (assignments will also move into the Grouped section if they are updated from their Assignment Entry screen):

| Iain Details                           | Document Management                                                              | w Starter AWR Grouping                 |                        |                         |       |                      |
|----------------------------------------|----------------------------------------------------------------------------------|----------------------------------------|------------------------|-------------------------|-------|----------------------|
| Ungroupe                               | d Assignments                                                                    |                                        |                        |                         |       |                      |
| If any item                            | s are ungrouped, they will be a                                                  | utomatically grouped the next time the | assignment is updated. |                         |       |                      |
|                                        |                                                                                  |                                        |                        |                         |       |                      |
| No Undros                              | ned Assignments.                                                                 |                                        |                        |                         |       |                      |
| No Ungrou                              | ped Assignments.                                                                 |                                        |                        |                         |       |                      |
| No Ungrou                              | ped Assignments.                                                                 |                                        |                        |                         |       |                      |
| No Ungrou<br>Grouped /                 | ped Assignments.<br>ssignments<br>Client Name                                    | Start Date End Date Time E             | apsed (Weeks) No. of A | lssignments             | AWR A | WR Status            |
| No Ungrou<br>Grouped /<br>Ref<br>5 Bra | ped Assignments.<br>.ssignments<br>Client Name<br>dwell Brown Ltd (SL Code: BRA) | Start Date End Date Time E             | apsed (Weeks) No. of A | ussignments<br><u>1</u> | AWR A | WR Status<br>Pre Awr |

Update Back

The Grouping therefore represents the combination of the candidate working for a particular client and is dependent on which AWR Rule has been selected for your system (see Page 3).

This example is based on an AWR Rule being set to 'Client' and we can see this candidate has two groups, one for 'Bradwell Brown Ltd' and the other for 'ZTE Training' with a total of three assignments (one for the first group and two in the second). If we click the link on 'No. of Assignments' we can view the following:

|                 |                            |                                          |                           | (Dev) to Hill     |           |
|-----------------|----------------------------|------------------------------------------|---------------------------|-------------------|-----------|
| Candidate       | Entry                      |                                          |                           |                   |           |
| Alexandress and | Assignment Details         |                                          |                           |                   |           |
| Hilling Manual  | Ref AWR Ref                | Client Name Start D                      | ate End Date Time Elapser | (Weeks) AWR Man   | ual Entry |
| A COLORADO      | 78654 6 ZTE Trait          | ing Solutions (SL Code: 2TE0001)         |                           | · · ·             | 140       |
| the Cograte     | 6 ZTE Trai                 | ing Solutions (SL Code: ZTE0001) 01/08/2 | 011 31/10/2011            | 5 0               | Téo same  |
| Grouped As      | Ignments                   |                                          |                           |                   |           |
| Mart            | Client Name                | Start Date: Ltd Date: Time               | Etapsed (Weeks) His of A  | salgements AWII A | WR Status |
| - 3 (Brait)     | HIL RIDHO STATES, COMM. BY |                                          |                           | 1 Q               | Pre Aver  |
|                 |                            | 00013 01/06/2011 30/96/2014              |                           | 2 0               | Pre Ales  |

This shows the number of weeks from each assignment that have been attributed to AWR (above we see 5 weeks to reflect 5 weekly timesheets since the start date of AWR based on 01/10/2011, so even though the actual start date of the assignment shown was 01/08/2011 the system is only detailing those that fall after the AWR start date).

#### Manually adjusting the number of weeks for AWR

The red plus/minus can be used to manually adjust the number of weeks against each assignment within the assignment grouping and this can be useful, for example an assignment was added to Etz after the candidate had already worked several weeks with that particular client, therefore the number of weeks needs to be amended to reflect the actual weeks worked:

| ouped i     | Assignment [ | Details |                                    |            |            |                      |     |              |     |
|-------------|--------------|---------|------------------------------------|------------|------------|----------------------|-----|--------------|-----|
| Reprie 2    | Ref AWR Ref  |         | Client Name                        | Start Date | End Date   | Time Elapsed (Weeks) | AWR | Manual Entry |     |
| NOR INCOME. | 1            | ZTE Tra | ining Solutions (SL Code: ZTE0001) | 01/88/2011 | 31/10/2011 | 5                    | 0   | No           | - ÷ |

In the event of a manual adjustment the system will display this screen where a note must be entered for the audit log before the number of weeks can be adjusted:

|                                            | Add To Group                                                                            |   | a sill |            |
|--------------------------------------------|-----------------------------------------------------------------------------------------|---|--------|------------|
| Candidate Entry                            | ZTE Training Solutions (SL Code: ZTE0001) (01/08/2011 - 30/09/2011)                     | 1 |        |            |
| Main Details   Document Mail-approach      | manuel of meets manual o                                                                |   |        |            |
| Ungrouped Assignments                      | Please enter a note below.                                                              |   |        |            |
| If any news are ungrouped, they will be a  | The candidate actually worked for the client before<br>the assignment was added to Str. |   |        |            |
| No Unprosped Assignments                   | and sometime the source of sould                                                        |   |        |            |
| Groupoil Assignments                       |                                                                                         |   |        |            |
| Ref Climit Name                            | Update                                                                                  | - | AWK    | WK Status  |
| 5 Interheell Orean Ltd (St. Codic: IRSA    |                                                                                         | _ | Q      | ((Pro Asia |
| e 210 Training Solutions (St. Collar: 2105 | 001) 01/00/2011 00/09/2011 12                                                           | 2 | 0      | (Recain    |

# **Assignment Entry**

#### **AWR Indicator Flag**

The Assignment Entry list also includes an AWR flag to indicate the status of each assignment:

## Assignment Entry

| Filter 💿 Candidate 🤇 | 🔊 Client 🔘 Ten   | nporary 🔘 Permanent    | Active Iten | ns Only 🗹 | <u>A</u> <u>B</u>             | <u>C D E E</u>     | <u>G H</u> I | JKLMI |
|----------------------|------------------|------------------------|-------------|-----------|-------------------------------|--------------------|--------------|-------|
| Agency Ref           | Candidate        | Client                 | Start Date  | End Date  | Live                          | Manual             | AWR          |       |
| 💥 🔍                  | Back, Neil       | Matthews Trust         | 30 Jul 11   | 30 Aug 11 | 1                             | $\checkmark$       | 0            | 3     |
| <b>%</b> Q           | Booth , John     | Smith Technologies     | 01 Aug 11   | 31 Oct 11 | $\langle V \rangle$           | V                  | 0            |       |
| 💥 🔍                  | Carter, David    | Norton Jones Ltd       | 01 Aug 11   | 30 Nov 11 | $\langle \mathcal{A} \rangle$ | 1                  | 0            |       |
| 💥 🔍                  | Carter, David    | ZTE Training Solutions | 18 Apr 11   | 26 Aug 11 | $\langle \cdot \rangle$       | 1                  | 0            |       |
| 💥 🔍                  | Carter, David    | ZTE Training Solutions | 27 Aug 11   | 28 Oct 11 | 4                             | 1                  | 0            |       |
| 💥 🔍                  | Cooper, Mark     | Smith Technologies     | 01 Aug 11   | 31 Dec 11 | 1                             | 1                  | 0            |       |
| 💥 🔍                  | Hill , Joanne    | Norton Jones Ltd       | 01 May 11   | 01 Oct 11 | 1                             | 1                  | 0            |       |
| 💥 🔍                  | Hill , Joanne    | ZTE Training Solutions | 01 Aug 11   | 31 Dec 11 | V                             | $\checkmark$       | 0            | 1     |
| 💥 🔍                  | Knight, Michael  | APT Charity            | 01 Oct 11   | 01 Nov 11 | 4                             | 5                  | 0            |       |
| 💥 🔍                  | Knight, Michael  | APT Charity            | 01 Jul 11   | 30 Sep 11 | 1                             | $\bigtriangledown$ | 0            | 1     |
| <b>%</b> 🔍           | Murray, Lorraine | Norton Jones Ltd       | 01 Jun 11   | 26 Aug 11 | 4                             |                    | 0            |       |
| 💥 🔍                  | Myers , Gill     | APT Charity            | 01 Sep 11   | 31 Dec 11 | 1                             | 1                  | 0            |       |
| 💥 🔍                  | Smith, John      | Systex Holdings        | 01 Jul 11   | 31 Dec 11 | $\langle V \rangle$           | V                  | 0            |       |
| New                  |                  |                        |             |           |                               |                    |              |       |

- **Green ticks** indicate the assignment is AWR-compliant or AWR-exempt (assignments can be marked as 'exempt' from within the Main Details page of the assignment, see the next section of this guide)
- Amber hazards indicate the assignment is approaching the AWR cut-off period (this is defaulted to warn you after the 10 week mark)
- **Red hazards** indicate the assignment is non-AWR compliant, i.e have gone over the AWR cuto-off period and have not been marked as AWR-compliant/exempt.

Important - if an assignment becomes non-AWR compliant no further timesheets will be generated until the assignment's AWR Status flag is set to either AWR-exempt or AWR-compliant (unless set to 'Post AWR' - please see the following section on AWR Status).

#### **AWR Status**

On the Main Details page of the assignment you will note the AWR Status:

| Main Details    | mesheet Authorisation | Categories       | Document Management         | Workflow Cost        | og Commission       | Timesheets                   |
|-----------------|-----------------------|------------------|-----------------------------|----------------------|---------------------|------------------------------|
| Id              | 94940                 |                  |                             |                      |                     |                              |
| Agency Ref No   |                       |                  |                             |                      |                     |                              |
| Export Ref No   |                       |                  |                             |                      |                     |                              |
| 3ob Titl∈       |                       |                  |                             |                      |                     |                              |
| Client          | Smith Technolog       | ies [5M19676] (A | ngela Brown ) - Smith House | 192                  |                     |                              |
| Purchase Order  | Select Purchase I     | Order            |                             |                      |                     |                              |
| Candidate       | Booth , John          |                  | 7                           |                      |                     |                              |
| Display to Cano | idate 🗉 Pay Details   |                  |                             |                      |                     |                              |
| Payment to      | Try Accounts Ltd      | (John Booth)     | · Co                        | ntractor?            |                     |                              |
| Start Date      | 01 August 2011        |                  |                             |                      |                     |                              |
| End Date        | 31 October 2011       |                  | Ie                          | minate Assignme      | nt                  |                              |
| AWR Status      | Pro Awr               |                  |                             | 19                   |                     |                              |
| Assignment Ler  | oth 0.00              |                  | Es                          | imated length in D   | ays or Hours e.g.   | 10.5                         |
| Timesheet Deta  | its                   |                  |                             |                      |                     |                              |
| -> Start Date   | 01 August 2011        |                  | Th                          | e date that timesh   | eets will be genera | ated by the system           |
| -> Start Day    | Monday                |                  | • Th                        | e start day for each | and every times     | neet generated by the system |
| -> Time Templa  | te Weekly             |                  |                             |                      |                     |                              |
| -> Detailed?    | 10                    |                  |                             |                      |                     |                              |
| -> Expenses?    | None                  |                  |                             |                      |                     |                              |
| -> Site Address |                       |                  |                             |                      |                     |                              |

The AWR Status is controlled by you and all assignments are marked as 'Pre AWR' by default. The status options are:

- Pre AWR the assignment has not yet been marked
- AWR-Compliant use this flag to set the assignment as AWR-Compliant
- AWR- Exempt use this flag to set the assignment as AWR-Exempt
- Post AWR use this flag when assignments have exceeded the cut-off period but have not yet been flagged as either Exempt or Compliant (this will allow the system to continue generating timesheets on an assignment)

When changing the AWR Status flag from 'Pre AWR' the system will prompt you to enter a note for the audit log:

| Exercit full fail                             |                                            |                                                                                                  |     |
|-----------------------------------------------|--------------------------------------------|--------------------------------------------------------------------------------------------------|-----|
| Dem Title                                     |                                            | Ameney Wolfers Ramintane                                                                         |     |
| Clinett<br>Purchasis: Orbie                   | APT Quity (APROSS<br>Select Furchase Order | The Agency Workers Regulations Status of the Assignment & changing.<br>Place enter a Note below. | ~   |
| Canpicata                                     | These and increased                        | This condidate is exempt from AWH                                                                | [8] |
| Duallies to Candulate                         | El a ser Datiana                           |                                                                                                  |     |
| Payment to                                    | And Rowal Ltd (REDIT                       |                                                                                                  |     |
| Start Cata                                    | III September 2011                         |                                                                                                  |     |
| End Cote                                      | 21 Deuerther 2011                          |                                                                                                  | 14  |
|                                               | AW Exercit                                 | Bodate                                                                                           |     |
| Annufacional Lacophy<br>Interativent Decision | 1.m (.                                     |                                                                                                  |     |
|                                               | 03 September 2017                          | The date that timeshouts will be go                                                              |     |

#### **Audit Log**

The system retains an audit log which can be viewed from the Main Details page of the assignment itself, next to the AWR Status flag:

| Iain Details Timesh  | eet Authonisation   Categories   E  | Xocument Management | Worldlow Costing         | Commission      | Timesheets                  |   |
|----------------------|-------------------------------------|---------------------|--------------------------|-----------------|-----------------------------|---|
| fd                   | 93669                               |                     |                          |                 |                             |   |
| Agency Ref No        |                                     |                     |                          |                 |                             |   |
| Export Ref No        |                                     |                     |                          |                 |                             |   |
| Job Title            |                                     |                     |                          |                 |                             |   |
| Client               | APT Chanty [APR00967] (Mark Ellison | ) - Old Tudor House |                          |                 |                             |   |
| Purchase Order       | Select Purchase Order               |                     |                          |                 |                             |   |
| Candidate            | Myers, Gill (MYE0876)               | *                   |                          |                 |                             |   |
| Display to Candidate | 🖾 Pay Details                       |                     |                          |                 |                             |   |
| Payment to           | Red Flower Ltd [RED096] (Gill Myers | ) .                 | intractor?               |                 |                             |   |
| Start Date           | 01 September 2011                   |                     |                          |                 |                             |   |
| End Date             | 31 December 2011                    | Is                  | rminate Assignment       |                 |                             |   |
| AWR Status           | Awr Exempt                          |                     |                          |                 |                             |   |
| Assignment Length    | 0.00                                | Es                  | timated length in Days o | r Hours e.g 10  | 2.5                         |   |
| Timesheet Details    |                                     |                     |                          |                 |                             |   |
| -> Start Date        | 01 September 2011                   | Th                  | e date that timesheets i | will be generat | ted by the system           |   |
| -> Start Day         | Monday                              | · 10                | e start day for each and | every timeshe   | eet generated by the system | £ |
| -> Time Template     | Weekly with month split             |                     |                          |                 |                             |   |
| -> Detailed?         | E                                   |                     |                          |                 |                             |   |
| -> Expenses?         | None                                |                     |                          |                 |                             |   |
| -> Site Address      |                                     |                     |                          |                 |                             |   |

#### All AWR events and occurrences within each assignment are recorded here:

| Log view fo | r item : 93669              |              |                 |                                                                                            | ٤ |
|-------------|-----------------------------|--------------|-----------------|--------------------------------------------------------------------------------------------|---|
| Status      | Updated By                  | Signed<br>By | Time Stamp      | Notes                                                                                      | * |
| Awr Exempt  | Jo Hill                     | N/A          | 29 Sep 11 13:09 | Removing from AWR Group with Note: This candidate is exempt from AWR (Manual Group: False) |   |
| Pre Awr     | Jo Hill                     | N/A          | 29 Sep 11 11:20 | Updating AWR Group with Note: (Manual Group: False, Group Status:<br>Compliant)            |   |
| Pre Awr     | Updated by workflow process | N/A          | 28 Sep 11 23:02 | Updating AWR Group with Note: (Manual Group: False, Group Status:<br>Compliant)            |   |

# **AWR Reports**

There are two dedicated AWR reports available, both of which are located under the Timesheet Reports category within the Reports menu.

## **AWR Candidate Report**

The AWR Candidate Report shows all current, live assignments and can be filtered to focus on assignments that may be 'Becoming not compliant', 'Compliant' or 'Not Compliant' as required (these status flags mirror the indicators shown on the Assignment Entry screen):

| Compliancy | Becoming Not Compliant |                      |                    |              | View Report             |
|------------|------------------------|----------------------|--------------------|--------------|-------------------------|
| 14 4 1     | of 1 🕨 🕅 💠             | 100%                 | Find   Next        | <b>R</b> . © |                         |
|            | Candidate              | Assignment Gro<br>Id | oup Id Client Name |              | Client SLCode Parent Na |
| Carter, Da | vid - Norton Jones Ltd |                      |                    |              |                         |
|            | Carter, David          | 94941                | 3 Norton Jones Ltd |              | NOR0034                 |
|            |                        |                      |                    |              |                         |

# **AWR Previous Assignments**

This report offers the same as above but allows a date range to entered when older assignments can be reported on:

| Start Date  | 01/07/2011            | End Date             | 31/08/2011         |              |                         |
|-------------|-----------------------|----------------------|--------------------|--------------|-------------------------|
| Compliancy  | Not Compliant         | ~                    |                    |              | View Report             |
| 14 4 1      | of 1 👂 🕅 💠            | 100%                 | Find   Next        | <b>B</b> . © |                         |
| 1           | Candidate             | Assignment Gro<br>Id | up Id Client Name  |              | Client SLCode Parent Na |
| Hill , Joan | ne - Norton Jones Ltd |                      |                    |              |                         |
|             | Hill , Joanne         | 96770                | 2 Norton Jones Ltd |              | NOR0034                 |
|             |                       |                      |                    |              |                         |

Please note that the Assignment Summary report (available in Margins and Forecasting Reports) also includes AWR Status and Elapsed Weeks information for each assignment.

[Dev] Jo

# **Appendix A – Parent Companies**

As explained in this guide, the new Parent Company feature within Etz was not solely designed for AWR but is more a general enhancement to the system. If you have decided to apply AWR grouping to Parent Companies on your system, then you will need to firstly enter those Parent Companies in this new area within the Reference Data menu:

Home Change Agency Context Change Password Reference Data Document Management Timesheet S

#### Parent Company Entry

A B C D E F G H I J K L M N Q P Q R S I U V W X Y Z ALL S SL Code Parent Company Contact Address1 SL Cole Big Company Mr Big Brighton

Any Parent Companies will then be available to attach to each client as appropriate from their Client Entry screen:

| Main Dataile   Descurrent Ma |                               |                   |
|------------------------------|-------------------------------|-------------------|
| hain Details    Document Ma  | nagement                      |                   |
| Parent Company               | None Set                      |                   |
| Agency Ref                   | ZTE0001                       |                   |
| Sales Ledger Code            | ZTE0001                       |                   |
| Factor Code                  | 878784                        |                   |
| Client Name                  | ZTE Training Solutions        |                   |
| Billing Contact              | P Brown                       |                   |
| Billing Contact Position     |                               |                   |
| Billing Contact Email        | joh@etztimesheetsolutions.com |                   |
| Billing Contact Telephone N  | 0                             | e.g. +44208998888 |
| Contact                      |                               |                   |
| Contact Position             |                               |                   |
| Contact Email                |                               |                   |
| Contact Telephone No         |                               | e.g. +44208998888 |
| Address                      | ZTE House                     |                   |
|                              | Marsh Road                    |                   |
|                              |                               |                   |

This is simply a grouping tool and does not reflect anywhere within the system currently, but if AWR is set to this option then any assignments for the same candidate within a parent company group will be classified together for the purposes of AWR.